# OpenMeetings: руководство пользователя

Руководство для пользователей платформой для WEB-конференций

# ОГЛАВЛЕНИЕ

| Требования к использованию системы WEB-конференций | . 2 |
|----------------------------------------------------|-----|
| Вход в систему WEB-конференции                     | . 3 |
| Тестирование соединения                            | . 3 |
| Главная страница                                   | .4  |
| Изменение собственного профиля                     | .6  |
| Вход в комнаты WEB-конференций                     | .7  |
| Чат1                                               | 10  |
| Доска1                                             | 11  |
| Демонстрация документа1                            | 12  |
| Приглашение пользователей к конференции1           | 13  |
| Демонстрация экрана1                               | 15  |
| Выход из конференции и выход из системы1           | 16  |
| Заключение1                                        | 16  |

-

# ТРЕБОВАНИЯ К ИСПОЛЬЗОВАНИЮ СИСТЕМЫ WEB-КОНФЕРЕНЦИЙ

Для полноценной возможности использовать видеоконференции необходимо:

- WEB-камера, подключённая и настроенная;
- Микрофон (если он не встроен в видеокамеру);
- Колонки.

Для большего комфорта рекомендуется использовать широкоформатный монитор с разрешением от 1600х900.

Необходим WEB-браузер с поддержкой FlashPlayer от Adobe.

URL системы WEB-конференций МЭИ <u>http://oms.mpei.ac.ru:5080</u>.

При работе из внутренней сети МЭИ можно указать адрес <u>http://oms.mpei.local:5080</u>.

## ВХОД В СИСТЕМУ WEB-КОНФЕРЕНЦИИ

| vyll@mpei.ru          |
|-----------------------|
| ••••                  |
| •                     |
|                       |
| юмнить вход в систему |
| рование сети          |
|                       |

При входе будет предложение ввести логин (в поле «Пользователь») и пароль.

В качестве имени пользователя нужно вводить полный адрес электронной почты МЭИ и пароль от электронной почты МЭИ. В поле **«Домен»** должно быть указано MPEI.

#### Тестирование соединения

На странице входа в систему можно протестировать соединение с сервером, выбрав пункт **«Тестирование сети».** При этом откроется отдельное окно с результатами теста соединения.

Зеленый цвет кнопок свидетельствует об успешном прохождении теста.

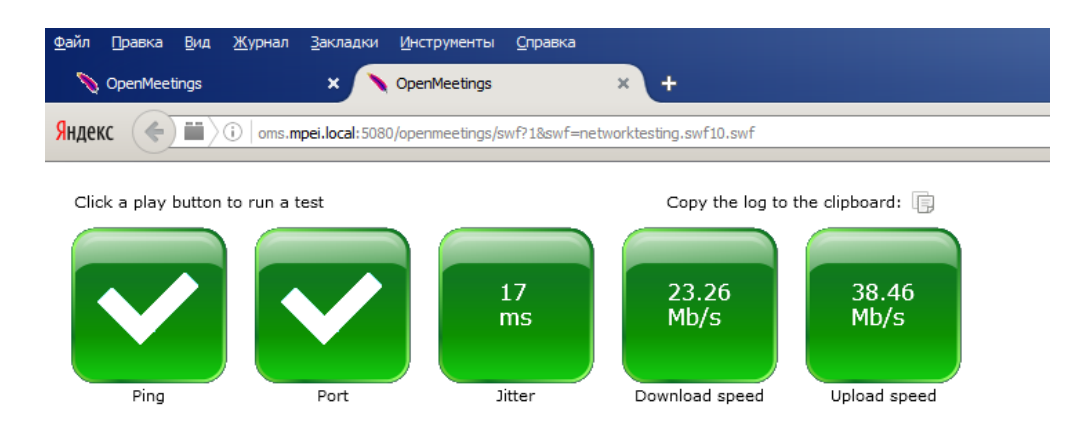

## ГЛАВНАЯ СТРАНИЦА

При успешном входе в систему появляется главная страница.

В зависимости от настроек главная страница может отображаться на английском языке.

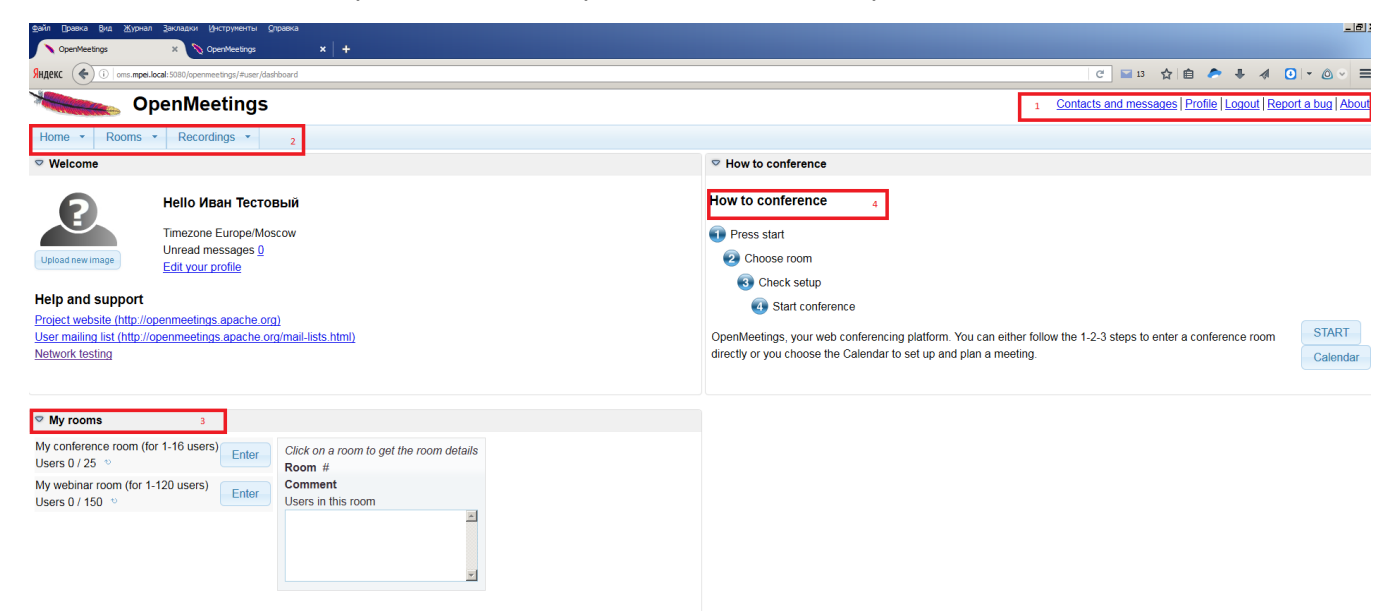

<u>Панель №1:</u>

- Contacts and messages будут отображаться личные сообщения
- Profile редактирование личных данных
- Logout выйти из текущего пользователя
- Report a bug сообщить об ошибке
- **About** о программе.

#### <u>Панель №2:</u>

- Home
  - \* Dashboard возращение на главную страницу
  - \* Calendar календарь с предстоящими совещаниями
- Rooms
  - \* Public rooms общие комнаты, которые доступны для всех пользователей системы
  - Private rooms комнаты, которыми могут пользоваться пользователи из той же группы (членство в той или иной группе назначается модераторами или администраторами)
  - My rooms комнаты, предназначенные для персонального использования. Они созданы через календарь, у них есть «начало и конец жизни». Эти комнаты перечислены здесь только то время, пока ими можно пользоваться.
- Recordings
  - \* Recordings просмотр записей прошедших конференций.

## <u>Панель №3:</u>

Отображает персональные комнаты данного пользователя.

## <u>Панель №4:</u>

Отображает подсказку о работе с системой. Выбрав кнопку **«Start»,** можно подключиться к общим комнатам. Выбрав кнопку **«Calendar»,** можно запустить календарь, где можно создать свою комнату.

В правом нижнем углу главной страницы, за голубой полосой, находится панель чата – средства текстового общения пользователей.

## ИЗМЕНЕНИЕ СОБСТВЕННОГО ПРОФИЛЯ

Для этого необходимо на главной странице нажать на ссылку **«Profile»** в верхнем правом углу или выбрать **«Edit your profile»** в разделе **«Welcome»** главной страницы.

| Файл Правка <u>В</u> ид <u>Ж</u> урнал <u>З</u> акла | адки <u>И</u> нструменты <u>С</u> правка |                                    |
|------------------------------------------------------|------------------------------------------|------------------------------------|
| OpenMeetings ×                                       | 📎 OpenMeetings 🛛 🗙 🕇 🕂                   |                                    |
| Яндекс () oms.mpei.local:5080                        | D/openmeetings/#profile/edit             |                                    |
| Open                                                 | Meetings                                 |                                    |
| Home • Rooms • F                                     | Recordings ·                             |                                    |
| My Profile Contacts and                              | d messages Edit settings Searc           | ch users Widgets                   |
| 🗎 🌣                                                  |                                          |                                    |
| User details                                         |                                          |                                    |
| Password                                             |                                          |                                    |
| Re-enter password                                    |                                          |                                    |
| Title/first name                                     | Мг 🗾 Иван                                |                                    |
| Last name                                            | Тестовый                                 | C produ new mage                   |
| Timezone                                             | Europe/Moscow                            |                                    |
| Language                                             | English                                  |                                    |
| Email address                                        | Testovyll@mpei.ru                        | Community settings                 |
| Phone                                                |                                          | C Show contact data to everybody   |
| Send SMS                                             |                                          | Show contact data to contacts only |
| Birthday                                             | 4/14/16                                  | C Show contact data to nobody      |
| Street/No                                            | доце                                     | My offerings                       |
| Post code/Town                                       |                                          |                                    |
| Country                                              | Choose One                               |                                    |
| Address                                              |                                          | My interests                       |
| Usergroup                                            | mpei.ru                                  |                                    |

На этой странице можно исправить свои данные, ввести фото, изменить язык отображения. Не рекомендуется изменять пароль, так как пароли берутся из централизованной системы авторизации.

Можно искать пользователей (Search users), управлять контактами и сообщениями (Contacts and messages).

Контакты и сообщения работают только в среде Openmeetings и не отправляются в другие почтовые системы.

## ВХОД В КОМНАТЫ WEB-КОНФЕРЕНЦИЙ

#### Внимание!

- Перед входом в комнату WEB-конференций желательно закрыть все приложения, использующие флэш-проигрыватель.
- Также стоит проверить, подключены ли камера и микрофон к компьютеру.
- При загрузке будет отображаться белая пустая страница. Не стоит волноваться, подождите немного, загрузка продолжится.

Для того чтобы войти в комнату, необходимо нажать на кнопку **«Enter»** в советующем меню и выбрать одну из следующих групп:

- **Public rooms** общие комнаты, доступные для всех. Модерируются назначенными модераторами или администраторами.
- Private rooms доступны для конкретных групп пользователей.
- My rooms комнаты, предназначенные для персонального использования. Они созданы через календарь, у них есть «начало и конец жизни». Эти комнаты перечислены здесь только то время, пока ими можно пользоваться. Модератором данной комнаты является её создатель. Использовать персональные комнаты можно и через раздел «My rooms» на главной странице.

Для участия в той или иной комнате конференций необходимо нажать кнопку «Enter». После чего начнётся загрузка.

После подключения к комнате приложение Adobe Flash Player предложит выбрать устройства ввода изображения (камера) и звука (микрофон), качество передачи видео, уровень громкости и запросит доступ к камере и микрофону.

| Файл Правка Вид Журнал Закладки Инструменты Справка                                                                                                    |  |
|----------------------------------------------------------------------------------------------------|--|
| SHAGEKC     Image: State of the state of the state of the |  |
| ● EXIT Files → Actions →                                                                                                    |  |
| Ban   Vsers Files Whiteboard Whiteboard Whiteboard S C C                                                                                                    |  |
| Choose device<br>Use audio or video setup before you enter a room by recording for a few seconds. You can<br>then replay your recording to check your voice and picture.<br>Choose published devices<br>No audio/video (static image)<br>No audio/video from your PC will be published,<br>your profile picture will be shown                                                                                                    |  |
| Start recording test Level-meter PLAY                                                                                                    |  |
| <ul> <li>You may proceed without testing if you do not plan to publish your voice or picture.<br/>Participants without audio or video can still use the whiteboard, share their<br/>desktop or write chat messages.</li> <li>Start conference</li> </ul>                                                                                                    |  |
| 🔲 Do not ask again                                                                                                    |  |

После установки всех необходимых настроек нужно нажать кнопку «Start conference».

После входа Вы увидите основное окно конференции (представлено на рисунке ниже).

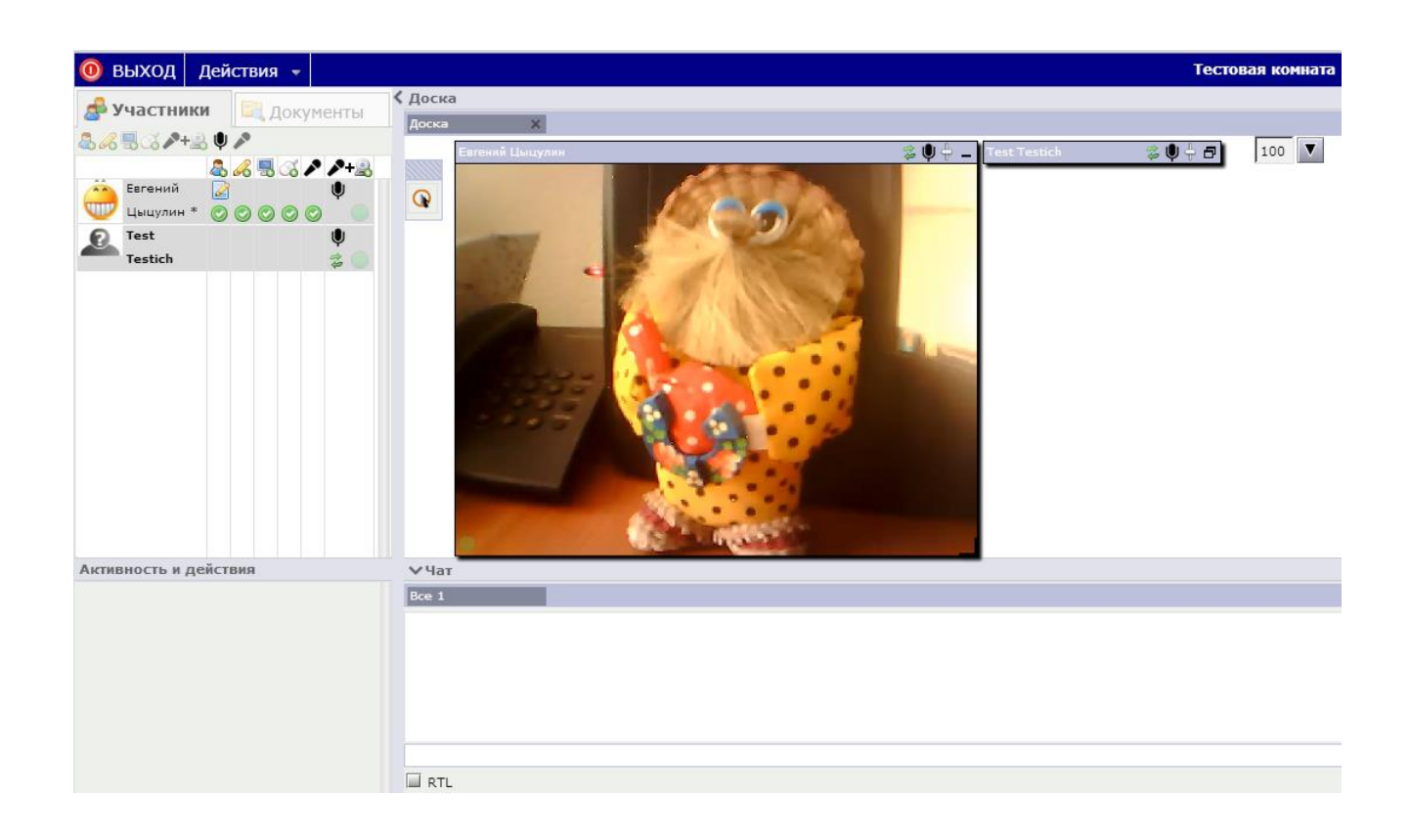

Слева представлен список участников конференции, а также их права в данной конференции.

Модератор данной комнаты может:

- исключать из конференции любого участника данной конференции;
- давать и забирать права у любого участника конференции;
- проводить опросы;
- загружать документы для публикации.

Наличие либо отсутствие определённых типов прав можно определить по значкам (зелёным галочкам) в соответствующем столбце напротив участника конференции.

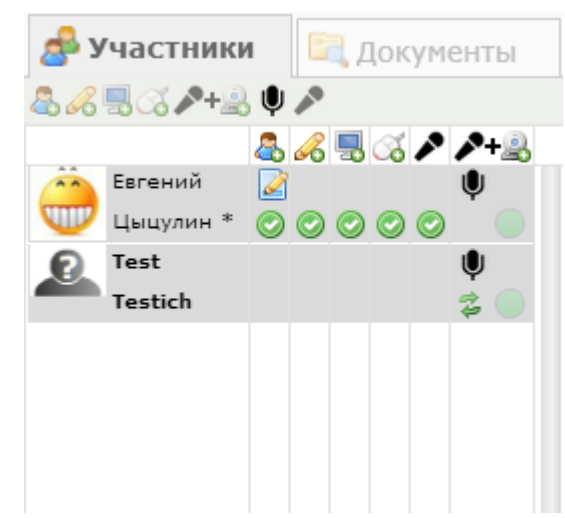

Снизу представлен чат для переписки участников конференции.

Сообщение вписывается в поле снизу и отправляется нажатием кнопки **«Enter»** на клавиатуре либо кнопки **«Отправить»** слева от поля.

| ∨Чат            |                |
|-----------------|----------------|
| Bce 1           |                |
| Test Testich    | Привет!        |
| Евгений Цыцулин | И тебе привет! |
| Test Testich    | 0              |
|                 |                |
|                 |                |
| RTL RTL         |                |

Если у Вас есть права на использование доски, то Вы сможете свободно ею пользоваться. Функциональностью она мало отличается от простого графического редактора. В подразделе **«Свойства»** Вы сможете менять параметры рисуемой фигуры.

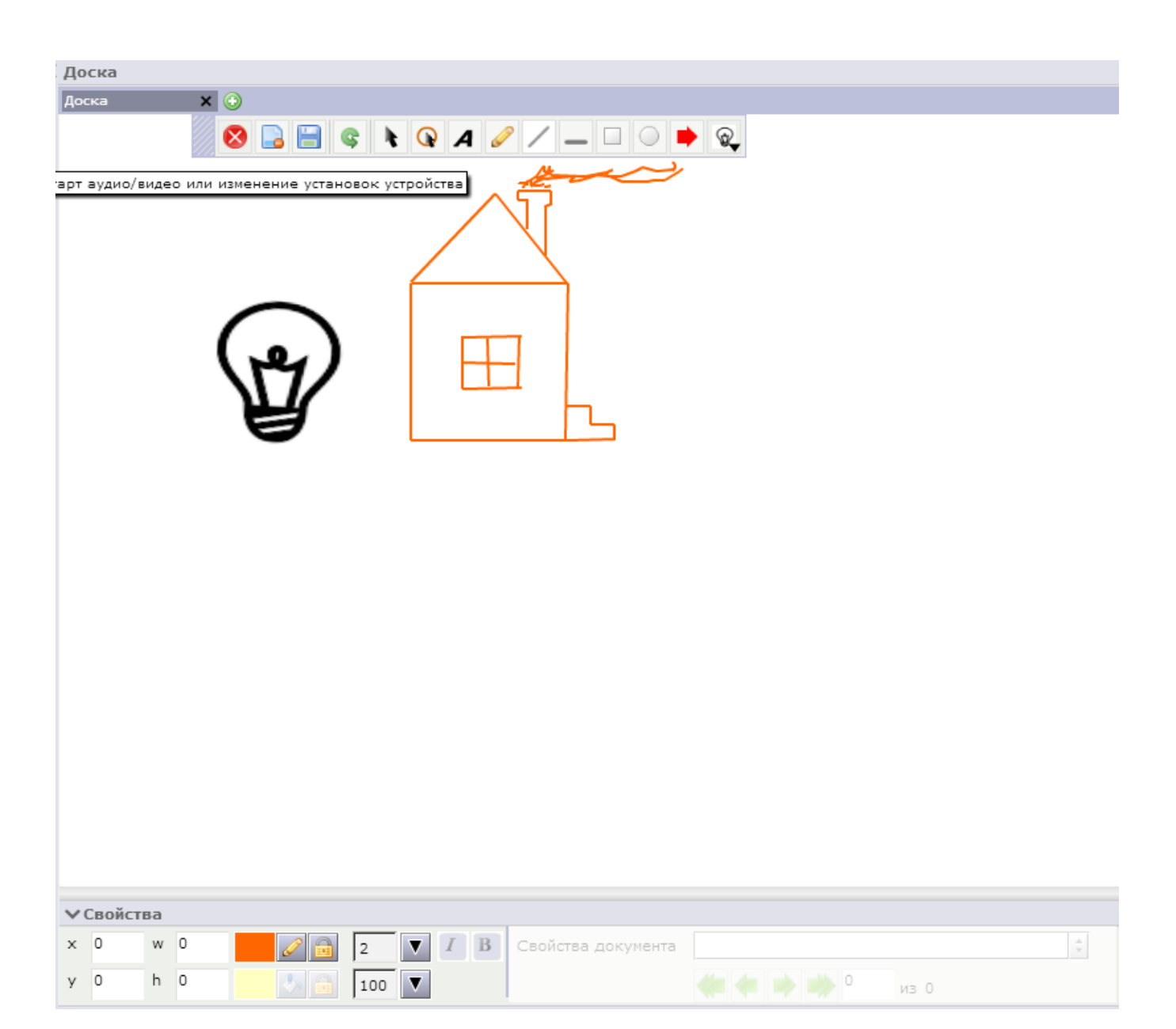

#### Демонстрация документа

Для демонстрации документов необходимо иметь права на загрузку и использования доски.

Для загрузки документа в видеоконференцию необходимо нажать в верхнем правом углу страницы кнопку **«Файл»,** далее - **«Загрузить файл».** Появится окно, представленное на рисунке справа, в котором необходимо нажать на кнопку **«Выбрать файл»** и указать необходимый документ, хранящийся на Вашем компьютере.

| Выбор файла 🛛 🗙 🗙                                   |  |
|-----------------------------------------------------|--|
| Импорт файла. Выберите файл на вашем<br>компьютере. |  |
| Выбрать файл                                        |  |
| Начать                                              |  |
| Иапрямую загрузите на доску<br>Отмена               |  |

После активизируется кнопка «Начать», нажав на

которую, можно загрузить файл. А при установленной галочке **«Напрямую загрузите на доску»** документ сразу же появится на доске после обработки.

Для опубликования уже загруженных документов необходимо мышью перетащить нужный документ на доску.

Для пролистывания страниц документа используйте стрелки в разделе «Свойства».

| 📌 Участники 🖾 Документы                                                                                                    | С Доска                                                                                                    |
|----------------------------------------------------------------------------------------------------|----------------------------------------------------------------------------------------------------|
|                                                                                                    |                                                                                                    |
| <ul> <li>Докальное устройство)</li> <li>Файлы из комнаты (Общее устройство)</li> <li>DAP-1350_A1_Q[G_y1.00(RU).pdf</li> <li>Конфаранции docx</li> </ul> | УСТАНОВКА УСТРОЙСТВА                                                                                                    |
| - конференции.воск                                                                                                    | ПРОСТАЯ УСТАНОВКА: РЕЖИМ АР                                                                                                    |
|                                                                                                    | ПЕРЕКЛЮЧЕНИЕ В РЕЖИМЕ АР<br>Установите переключатель DAP-1350 в положение АР. В этом<br>режими DAP-1350 будет функционировать в качестве точки<br>доступа.                                                                                                    |
|                                                                                                    | ПОДКЛЮЧЕНИЕ К МАРШРУТИЗАТОРУ     Используйте входящий в комплект поставки кабель Ethernet     для подилочения DAP-1350 к казбодному LAN-порту на     маршрутизаторе. Уседитесь, что опцив DHCP включена на     маршутизаторе. Подилочите адаптер питания к DAP-1350.     Подождите, пока индикатор Ромет изменит свой цвет с красного     на синий. |
|                                                                                                    | ПОДКЛЮЧЕНИЕ К DAP-1350<br>С помощью ПК с беспроводным адаптером откройте Web-<br>браузер и просканируйте доступные беспроводные сети.<br>Подключитесь к сети, используя SSID dlink.                                                                                                    |
|                                                                                                    | НАСТРОЙКА DAP-1350<br>Откройте Web-Бауазер и введите http://dlinkap. Введите<br>admin is сичестве миени пользоватие и оставите пароль<br>незаполненным. Теперь можно использовать Мастер<br>установки для настройки DAP-1350.                                                                                                    |
|                                                                                                    |                                                                                                    |
| Размер домашнего накопителя 0 MBytes<br>Размер публичного накопителя 0.92 MBytes<br>Активность и действия                                               |                                                                                                    |
|                                                                                                    | D-Link DAP-1350                                                                                                    |
|                                                                                                    | ✓ Свойства                                                                                                    |
|                                                                                                    | х 0 w 511 2 I B Свойства документа DAP-1350_A1_QIG_v1.00(RU).pdf :                                                                                                    |
|                                                                                                    | у 0 h 720 🚺 🛅 100 🔻 🤙 🗰 2 из б                                                                                                    |

Страница

12

## ПРИГЛАШЕНИЕ ПОЛЬЗОВАТЕЛЕЙ К КОНФЕРЕНЦИИ

Организатор может приглашать пользователей к участию в конференции.

Приглашать можно как пользователей МЭИ, так и сторонних пользователей. Для этого нужно в меню **«Actions»** конференции выбрать пункт **«Send Invitation»,** после чего появится окно приглашения пользователя.

| екс 🗲 🖬 🖉          | i) oms. <b>mpei.local:</b> 5080/openmeetings/#room/51                    |                              |                                                          |
|--------------------|--------------------------------------------------------------------------|------------------------------|----------------------------------------------------------|
| EXIT Files 🗸       | Actions 👻                                                                |                              |                                                          |
| Jsers              | Send invitation<br>Send an email with a direct link to this room         |                              |                                                          |
| ♥ &+& & &          | Share/record screen                                                      | 🔒 🗄 🤹 🕅                      | Q A 🥒 / _ 🗆 🔿 🗭 Q                                        |
| Иван<br>Тестовый 📀 | Apply to be moderator<br>An existing moderator must approve it           |                              |                                                          |
|                    | Apply for whiteboard access<br>Ask moderator to share your whiteboard    |                              |                                                          |
|                    | Apply for audio/video access<br>Ask moderator to share your webcam/micro | Send invitation<br>Recipient | sergey.khorkov@yandex.ru                                 |
|                    | Create a poll<br>Gather feedback by creating a poll                      | Subject                      | Invitation to OpenMeetings                               |
|                    | Poll results<br>Past and current poll results as charts                  | Message                      | Join                                                     |
|                    | Vote<br>Vote if there is a poll for this conference room                 |                              |                                                          |
|                    | Edit default settings<br>Change your whiteboard settings                 |                              |                                                          |
|                    |                                                                          | Password prot                | tected                                                   |
|                    |                                                                          | Validity period              | lendless 🥝 Period 🥥 One time                             |
|                    |                                                                          | Valid from                   | 14.04.2016 🔲 10:56                                       |
|                    |                                                                          | Valid to                     | 15.04.2016 📄 10:56                                       |
|                    |                                                                          | Timezone                     | Etc/GMT-3                                                |
|                    |                                                                          | Language                     | Russian                                                  |
|                    |                                                                          | http://oms.mpei              | local:5080/openmeetings/swf?invitationHash=ef9e422fab05c |
|                    |                                                                          |                              | eta UDI                                                  |

Пользователь получит письмо с предложением присоединиться к конференции и ссылкой на конференцию. При необходимости можно защитить ссылку паролем.

При подключении к конференции у приглашенного пользователя появится диалог о выборе устройств ввода изображения и звука, настройке качества видео и уровня громкости. Приглашенный пользователь может запрашивать у модератора (организатора конференции) права на различные действия. Кнопки запроса находятся в верхней левой части экрана.

Модератор (или назначенный пользователь) может создавать голосование в рамках конференции и видеть его результаты.

Модератор и пользователи могут обмениваться сообщениями в чате.

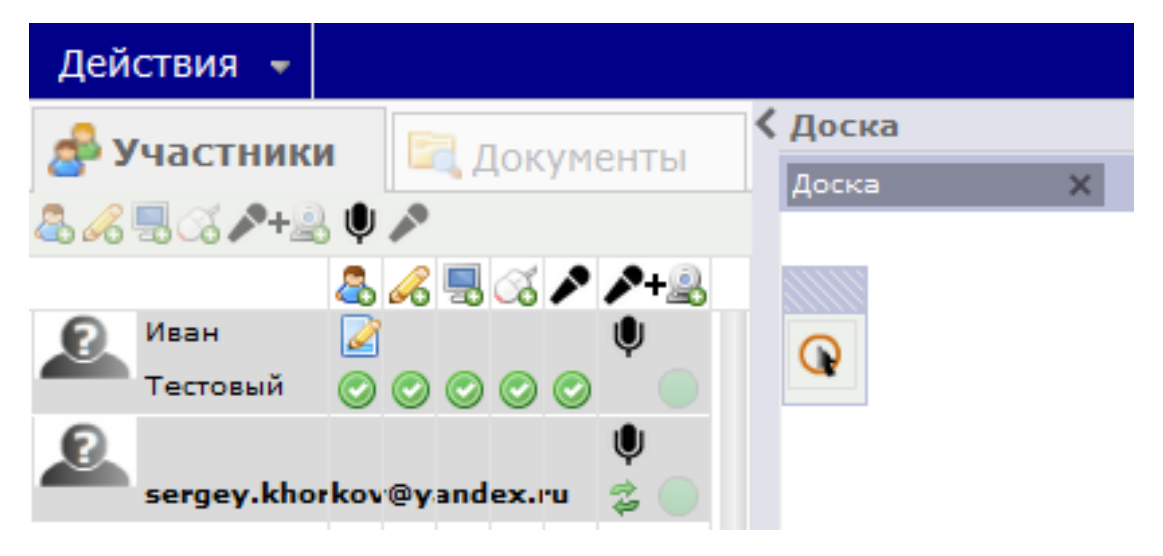

В зависимости от назначенных пользователю прав в строке участника будут появляться

разрешающие отметки.

Возможные права приглашенных пользователей:

- быть модератором (все права);
- рисовать на доске и публиковать свои документы;
- публиковать свой экран;
- управлять удаленным экраном;
- публиковать свой звук для всех пользователей.

## ДЕМОНСТРАЦИЯ ЭКРАНА

Модератор (организатор конференции) или доверенный пользователь могут показывать свой экран участникам конференции. Для этого в меню **«Actions»** нужно выбрать пункт **«Share/record screen».** Будет запущено Java-приложение отображения экрана и появится окно управления.

| 🕌 Desktop sharer                                                                                                    |                              |  |  |  |
|----------------------------------------------------------------------------------------------------|------------------------------|--|--|--|
| Click Start to publish your screen                                                                                               |                              |  |  |  |
| Start sharing Notify on disconnect                                                                                               |                              |  |  |  |
| Select your screen area:                                                                                                    |                              |  |  |  |
| 1020-1020                                                                                                    | Width: 1 920 -               |  |  |  |
| Роспределенная система                                                                                                    | Height: 1 080 +              |  |  |  |
|                                                                                                    | X-Offset 0                   |  |  |  |
|                                                                                                    | Y-Offset 0                   |  |  |  |
| ▼                                                                                                    | Quality of the screen share: |  |  |  |
|                                                                                                    | High quality 🔹 10 FPS 💌      |  |  |  |
| Recording Publish Security                                                                                                    |                              |  |  |  |
| You may record and share your screen at the same time. To enable others to see your screen just hit the start button on the top. |                              |  |  |  |
| Start recording                                                                                                    |                              |  |  |  |
|                                                                                                    |                              |  |  |  |

После нажатия на кнопку **«Start sharing»** начнется отображение экрана, а у пользователей появится сообщение:

| Новый общий экран Иван Тестовый 🛛 🗙                                            |         |  |
|--------------------------------------------------------------------------------|---------|--|
| Пользователь Иван Тестовый хочет<br>сделать экран общим. Хотите видеть<br>ero? |         |  |
| Смотреть экран                                                                 | Закрыть |  |

## ВЫХОД ИЗ КОНФЕРЕНЦИИ И ВЫХОД ИЗ СИСТЕМЫ

После окончания конференции пользователи отключаются, выбрав кнопку **«Exit»** на странице конференции и кнопку **«Logout»** на главной странице.

Выход модератора из системы не означает прекращения конференции, оставшиеся участники могут продолжать работу в рамках имеющихся у них прав.

Для окончания работы приглашенные пользователи просто закрывают окно конференции.

## ЗАКЛЮЧЕНИЕ

Желаем приятной работы с системой WEB-конференций МЭИ!

По всем возникающим вопросам можно обращаться в диспетчерскую ИВЦ МЭИ.

Тел.: (495) 362-7322; эл. почта: dispatching@mpei.ru.